## THE CHINESE UNIVERSITY OF HONG KONG

## Social Responsibility and Sustainable Development Office

## Green Tip: Setting 'Double-sided Printing' as Default Mode

| Step | Instruction                                                                                                    |                                                                                           |  |  |  |
|------|----------------------------------------------------------------------------------------------------|-------------------------------------------------------------------------------------------|--|--|--|
| 1    | In the search box next to 'Start' on the taskbar, type <b>control panel</b> .     Select <b>Control Panel</b> from the list of search results.                                                                                   |                                                                                           |  |  |  |
|      | All Apps Documents Web More -<br>Best match                                                                                                    | <i>₽</i>                                                                                  |  |  |  |
|      | App Search work and web Control panel - See work and web results Control panel open                                                                                                    | Control Panel                                                                             |  |  |  |
|      | <ul> <li>control panel windows 10</li> <li>control panel settings</li> <li>control panel open windows 10</li> <li>control panel windows</li> <li>control panel home</li> <li>control panel shortcut</li> <li>Settings</li> </ul> | Change power-saving settings  Power Options  Change default settings for media or devices |  |  |  |
|      | <ul> <li>System</li> <li>Taskbar notification area</li> <li>See if you have a 32-bit or 64-bit version of Windows</li> <li>Control panel</li> </ul>                                                                              |                                                                                           |  |  |  |

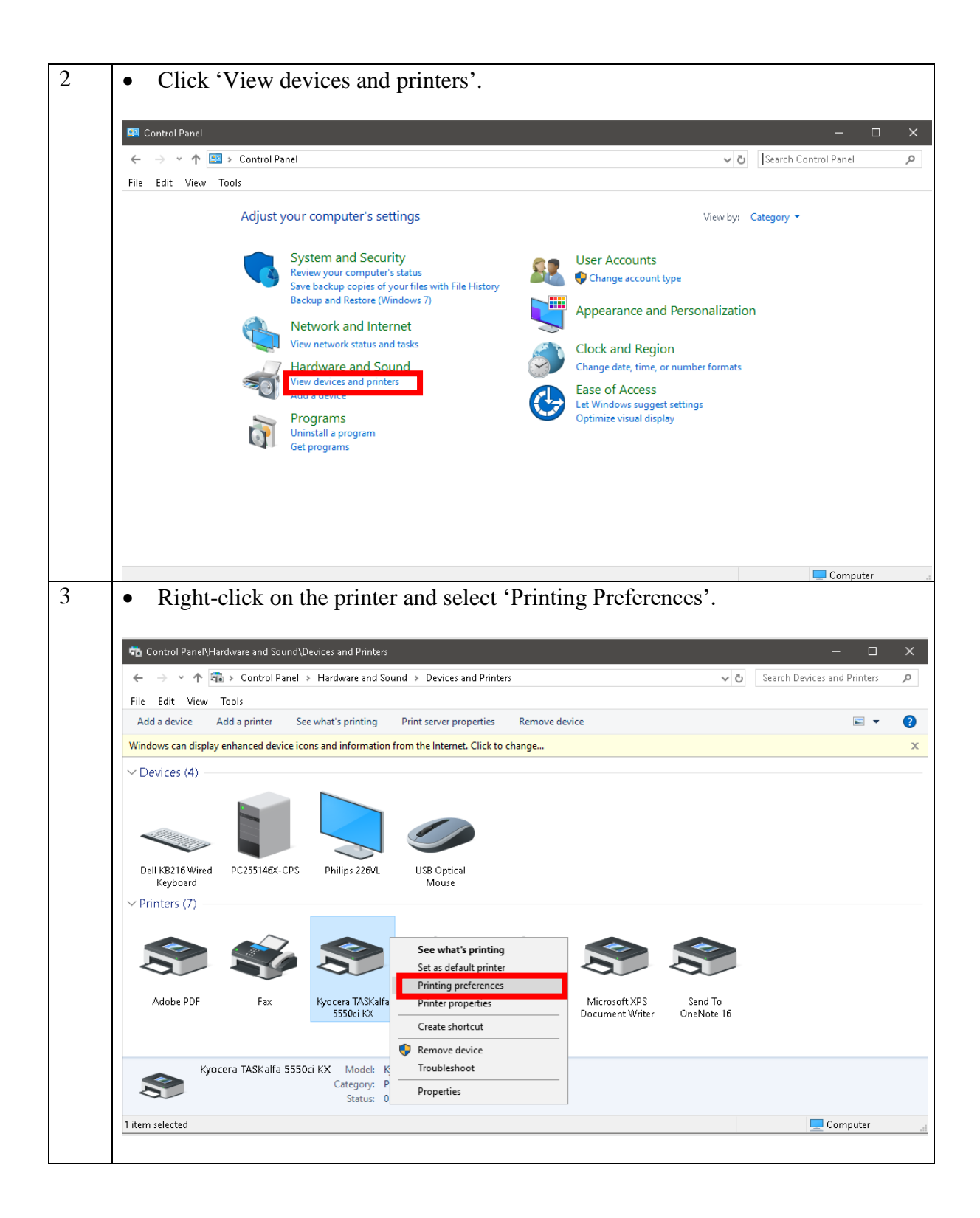

| 4 • Under the<br>edge' or 'F<br>(Note that                                                  | • Under the 'Basic' tab, choose 'Duplex printing'. You can choose 'Flip on long edge' or 'Flip on short edge' according to your own preference. (Note that screen options may vary slightly depending on the type of printer you |                                                                                                    |                                                                                                    |        |  |  |
|---------------------------------------------------------------------------------------------|----------------------------------------------------------------------------------------------------|----------------------------------------------------------------------------------------------------|----------------------------------------------------------------------------------------------------|--------|--|--|
| <ul><li>have)</li><li>Click OK v</li></ul>                                                  | <ul><li>have)</li><li>Click OK when finish.</li></ul>                                                                                                    |                                                                                                    |                                                                                                    |        |  |  |
| 🚔 Kyocera TASKalfa                                                                          | 📮 Kyocera TASKalfa 5550ci KX Printing Preferences ?                                                                                                    |                                                                                                    |                                                                                                    |        |  |  |
| Quick Print<br>C Basic<br>Layout<br>Finishing<br>T Imaging<br>Publishing<br>Job<br>Advanced | Print size:<br>A4 [100%]<br>Page Sizes<br>Media type:<br>Unspecified<br>Source:<br>Auto source selection<br>Destination:<br>Printer default<br>Copies:<br>Copies:<br>Carbon copies<br>Settings                                   |                                                                                                    | Collate: On<br>Collate: On<br>Orientation: Portrait<br>Orientation: Portrait<br>Ouplex: Flip on long edge<br>Color: Black<br>Color: Black |        |  |  |
| 5 • Click OK                                                                                | Click OK when finish.                                                                                                    |                                                                                                    |                                                                                                    |        |  |  |
| Print previe                                                                                | PCL XL                                                                                                    | Item  Quick Print Orientation Color Collate Duplex Pages per sheet Basic Source Copies Carbon copies Save As | Detail Portrait Black On Flip on long edge Off Auto source selection 1 Off Profiles OK                                                                                                    | Cancel |  |  |